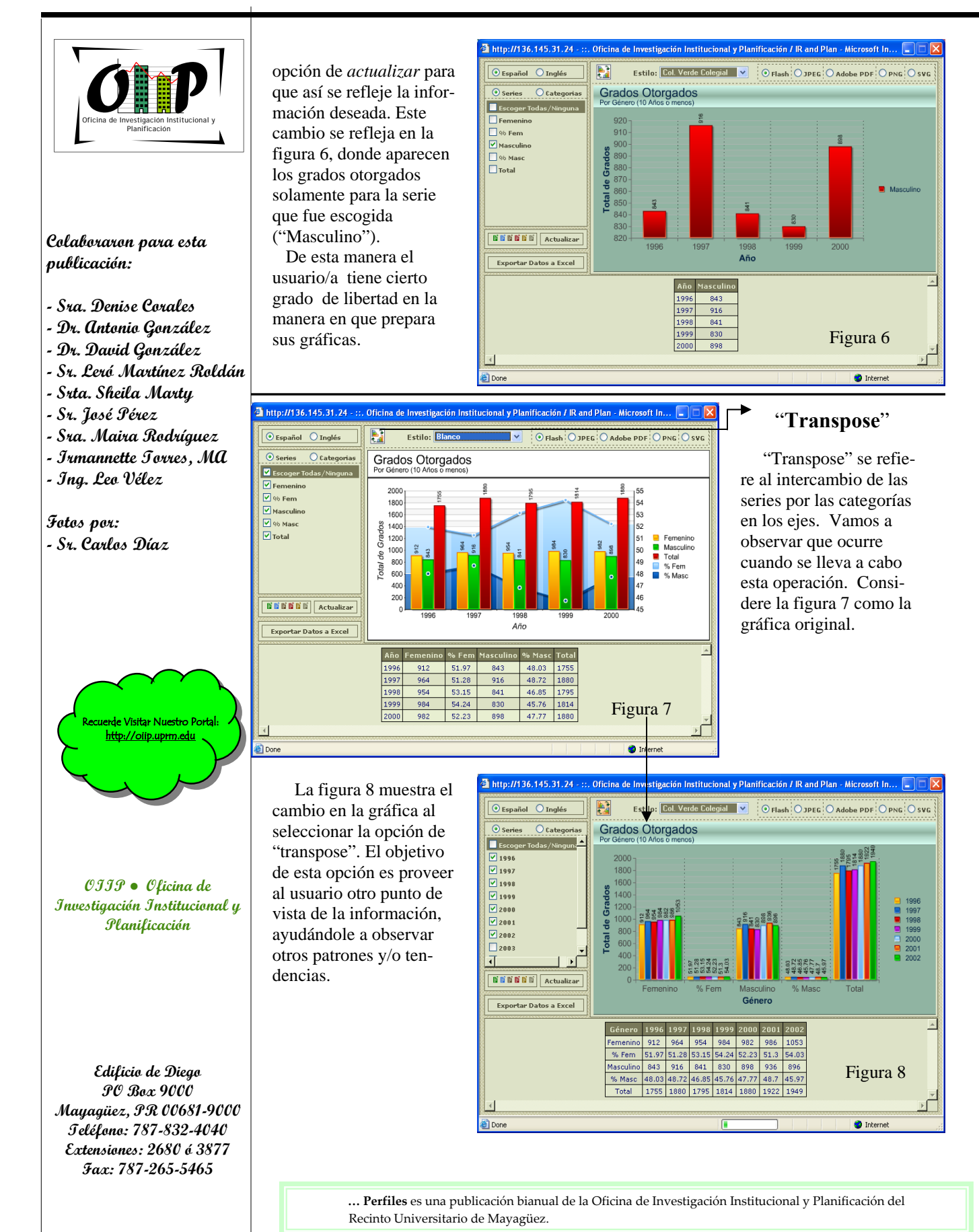

### Página 4

# ... PERFILES Año 3 • Edición Especial Abril 200

## SISTEMA DINÁMICO DE GRÁFICAS

a Oficina de Investigación Institucional y Planificación OIIP se complace en presentarles la primera versión de nuestro sistema gráfico de datos institucionales. El mismo puede ser accedido desde nuestra página web oiip.uprm.edu. El sistema provee gráficas, exportable en varios formatos de imagen (JPEG,PNG,SVG,PDF), y tablas exportables a Excel de múltiples métricas de interés para nuestro recinto. Entre las métricas desarrolladas hasta el momento se encuentran datos temporales de matrícula y grados otorgados estratificados en muchas ocasiones por departamentos, por género y por facultad.

El sistema provee la interfaz necesaria para que el usuario seleccione el tipo de gráfica, (línea, barra, "pie", entre otros), los años a incluir y las categorías que quieren presentar en su gráfica. De esta manera los/as usuarios/as pueden producir gráficas completamente confeccionadas para un objetivo particular.

Pretendemos que este sea un sistema evolutivo que con la recomendación de los usuarios integre otras métricas de interés para nuestra comunidad universitaria. La figura 1 muestra la pantalla principal, del sistema, en donde el/la usuario/a puede seleccionar la métrica con la que desea trabajar. En las próximas páginas de esta

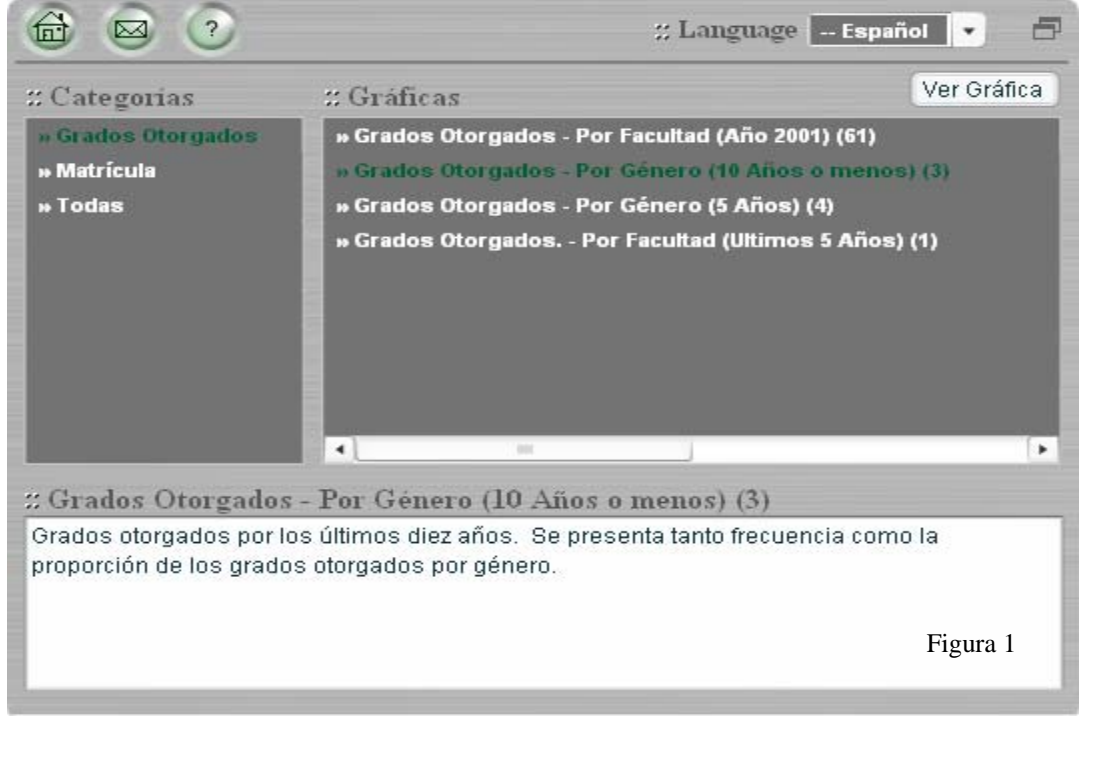

http://oiip.uprm.edu

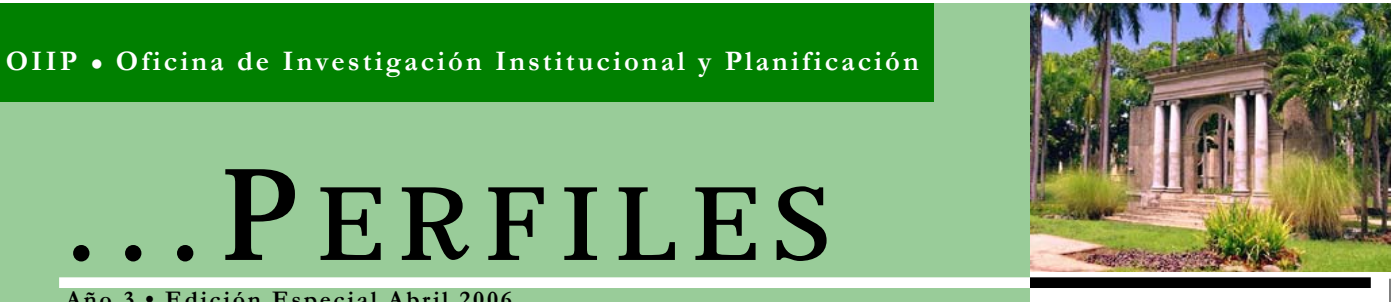

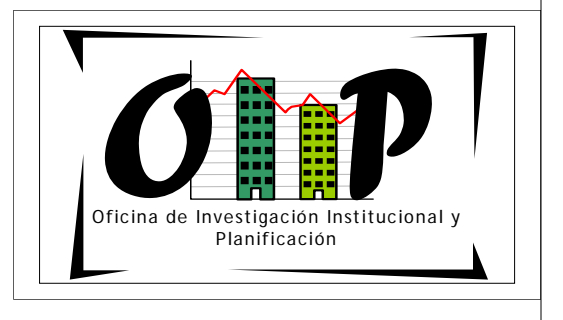

edición especial de ...Perfiles mostramos ejemplos de las gráficas que se pueden producir con el sistema así como algunas sugerencias para hacer una mejor utilización del mismo.

Estamos confiados que el sistema será de provecho para nuestra comunidad y deseamos escuchar sus reacciones una vez experimenten con el mismo.

Página 2

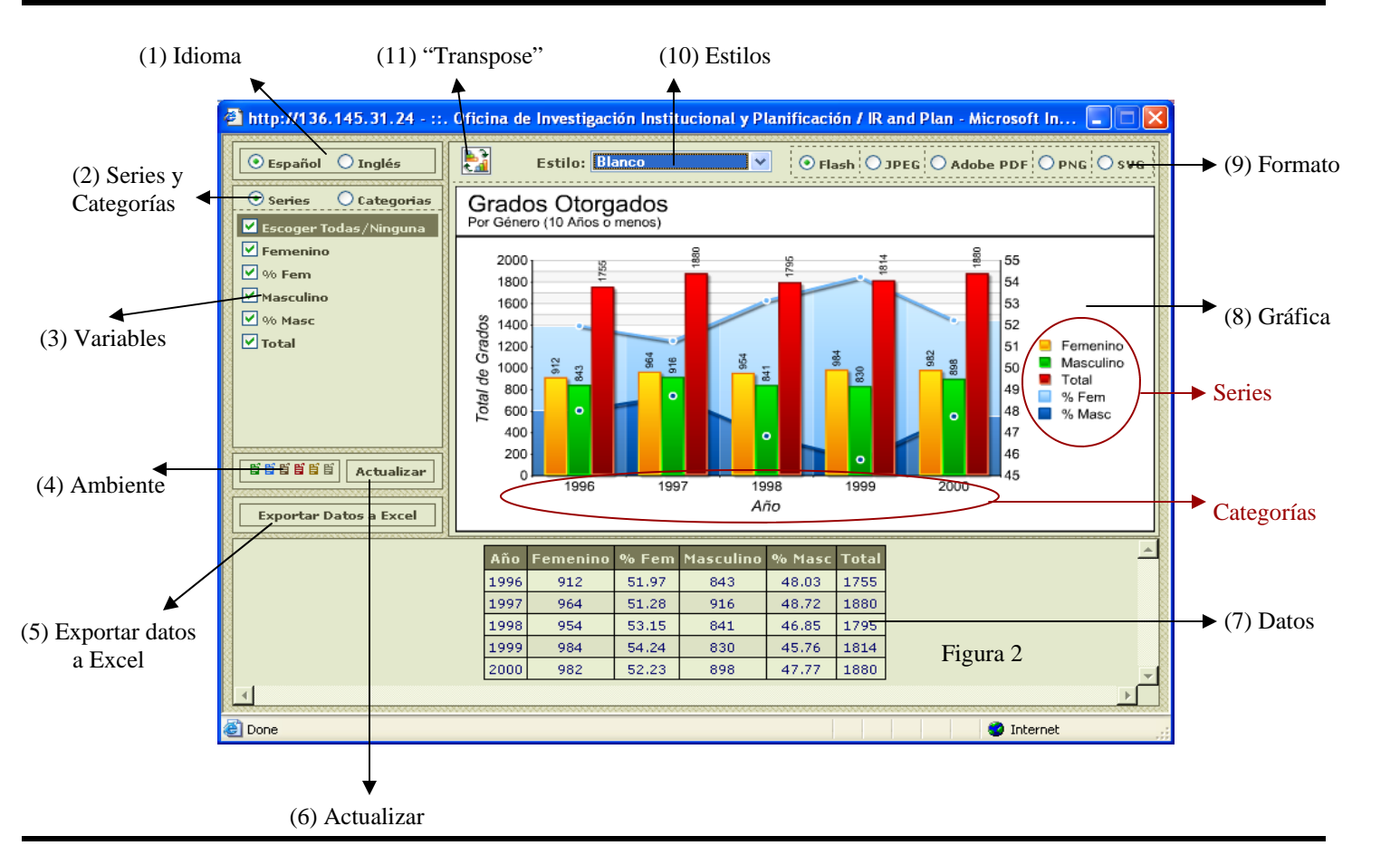

La figura 2 muestra la pantalla de gráficas, junto a las distintas opciones que se ofrecen para manipular los datos contenidos en ella. A continuación la descripción de algunas de las funciones del sistema.

- (1) Idioma: Permite cambiar el idioma de las opciones disponibles en la pantalla.
- (2) Series y Categorías: Permite cambiar entre series y categorías, para así manejarlas.
- (3) Variables: Permite observar las diferentes variables contenidas en las series y las categorías.
- (4) Ambiente: Permite cambiar el color de la ventana.
- (5) Exportar datos a Excel: Permite exportar los datos de la gráfica al programa de Excel, en formato csv ("Comma Separated Values").
- (6) Actualizar: Actualiza la página con los cambios que hayas realizado a las variables.

- (7)Datos: Presenta los datos en forma tabulada.
- (8) Gráfica: Representación de los datos a través de una gráfica.
- Formato: Ofrece la opción de cambiar la grá-(9) fica a los formatos Flash, JPEG, Adobe PDF, PNG v SVG para poder utilizarla a su conveniencia.
- (10) Estilos: Permite cambiar la representación de la gráficas a otros estilos de fondo o a otro tipo de gráfica dependiendo de los datos que solicite.
- (11) "Transpose": Permite cambiar las series por las categorías en la gráfica para mejor visualización de datos y tendencias.

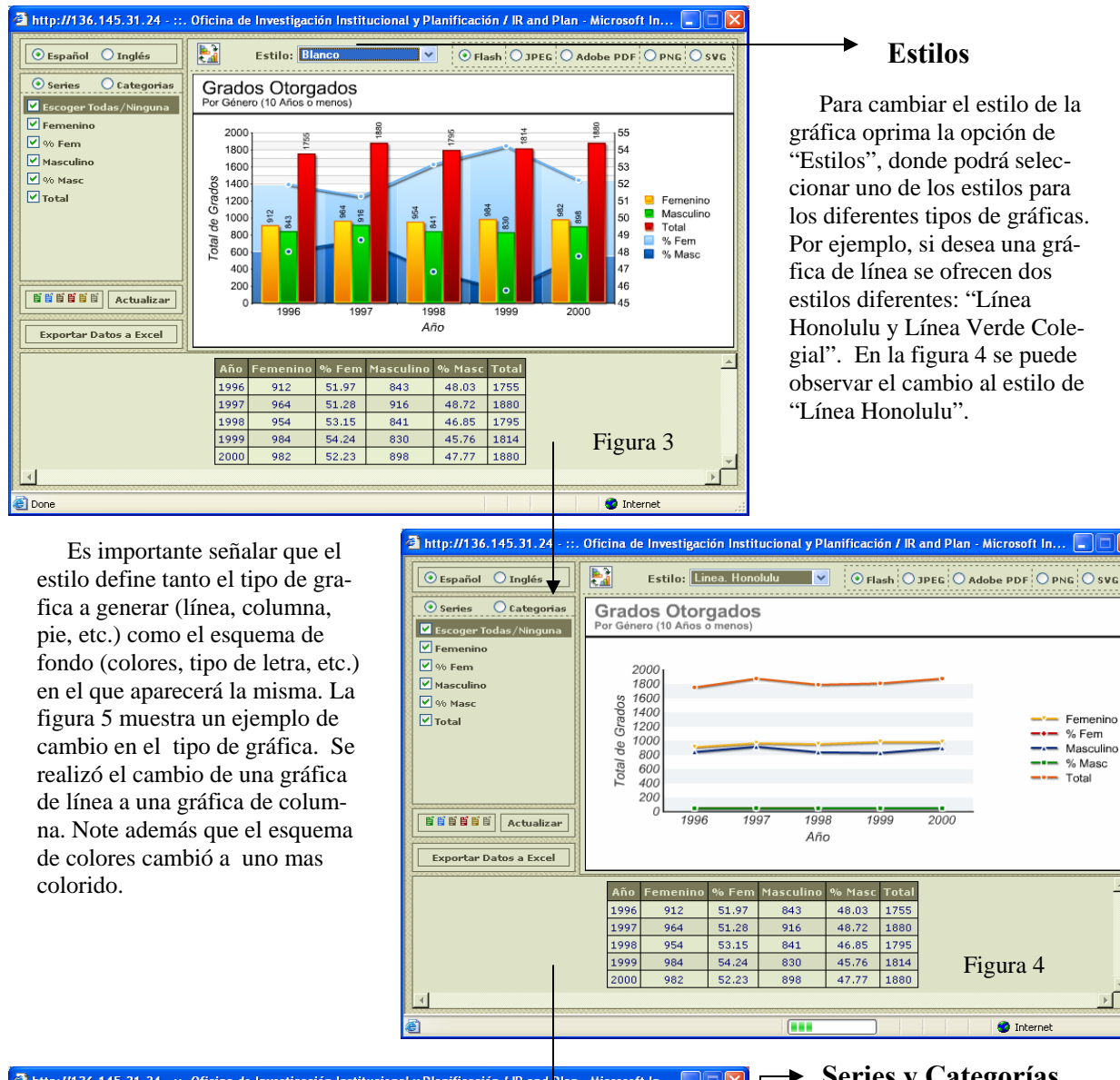

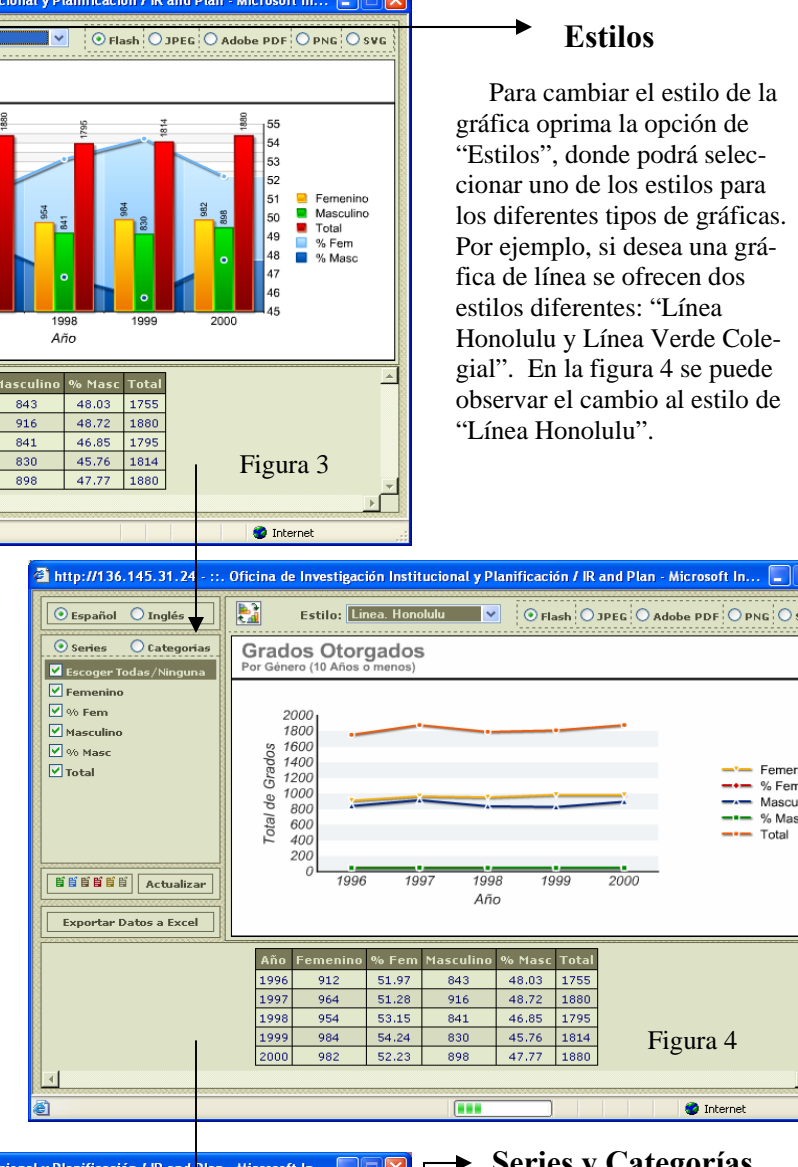

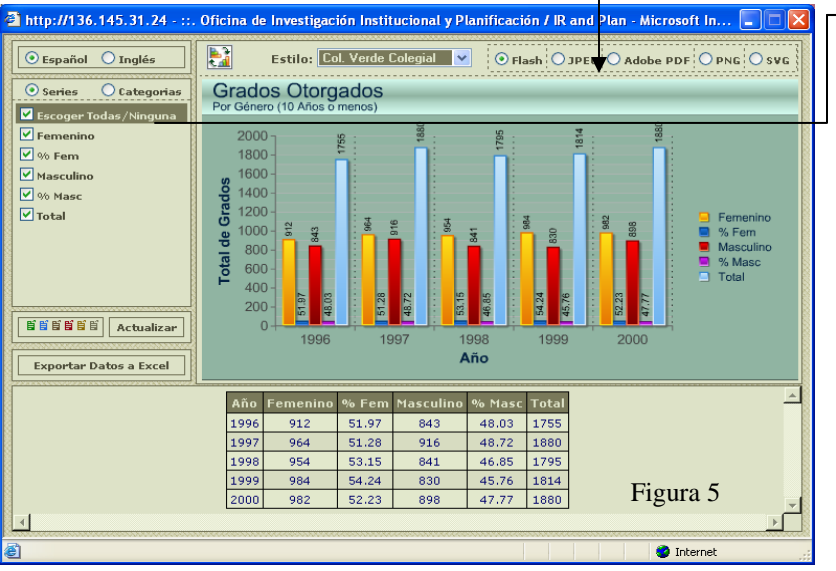

## → Series y Categorías

El sistema permite manipular la información que el usuario desea ver en la grafica. Para lograr esto el usuario puede seleccionar las distintas series y/o categorías que desea ver reflejadas. Por ejemplo, vamos a eliminar todas las series excepto la que dice "Masculino". Para eliminarlas es necesario remover la marca de cotejo del encasillado ("checkbox") que aparece al lado de la opción. Cuando escojas los datos que quieres ver debes presionar la